#### DIRECTIONS FOR CONVERTING YOUTUBE MUSIC TO ITUNES

- 1. SELECT THE ARTIST OF YOUR CHOICE FROM GOOGLE. TYPE THEIR NAME ALONG WITH THE YOUTUBEBEHIND THE NAME
- 2. ONCE SELECTED COPY THE URL FOR THAT SONG

### Never Would've Made It - Marvin Sapp - YouTube www.youtube.com/watch?v=7JXFg5KEoXg

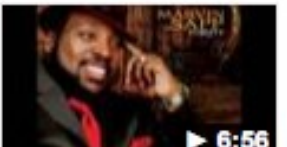

www.youtube.com/watch?v=7JXFg5KEoXg Feb 28, 2008 - Uploaded by GospelMusicTV Album: Thirsty Lyrics: Never would have made it, never could have made it, without you I would have lost it all ...

3. GO BACK TO GOOGLE AND TYPE YOUTUBE TO MP3 FOR AUDIO AND YOUTUBE TO MP4 FOR VIDEO.

| Search | Images         | Maps   | Play | YouTube | News | Gmail     | Drive | Calendar | More -       |  |
|--------|----------------|--------|------|---------|------|-----------|-------|----------|--------------|--|
| ogle   | youtube to mp3 |        |      |         |      |           |       |          | ٩            |  |
|        | Web            | Images | Maps | s Sho   | ping | Applicati | ons   | More -   | Search tools |  |

4. CLICK ON YOUTUBE CONVERTER AS ILLUSTEATED BELOW

### ListenToYouTube.com: YouTube to MP3 Converter - Fast, Free www.listentoyoutube.com/

The most trusted **YouTube to MP3** converter tool. It's fast, free, and no download or registration is required!

5. PASTE THE URL FROM DESIRED SONG INTO THE SPACE AS SHOWN BELOW

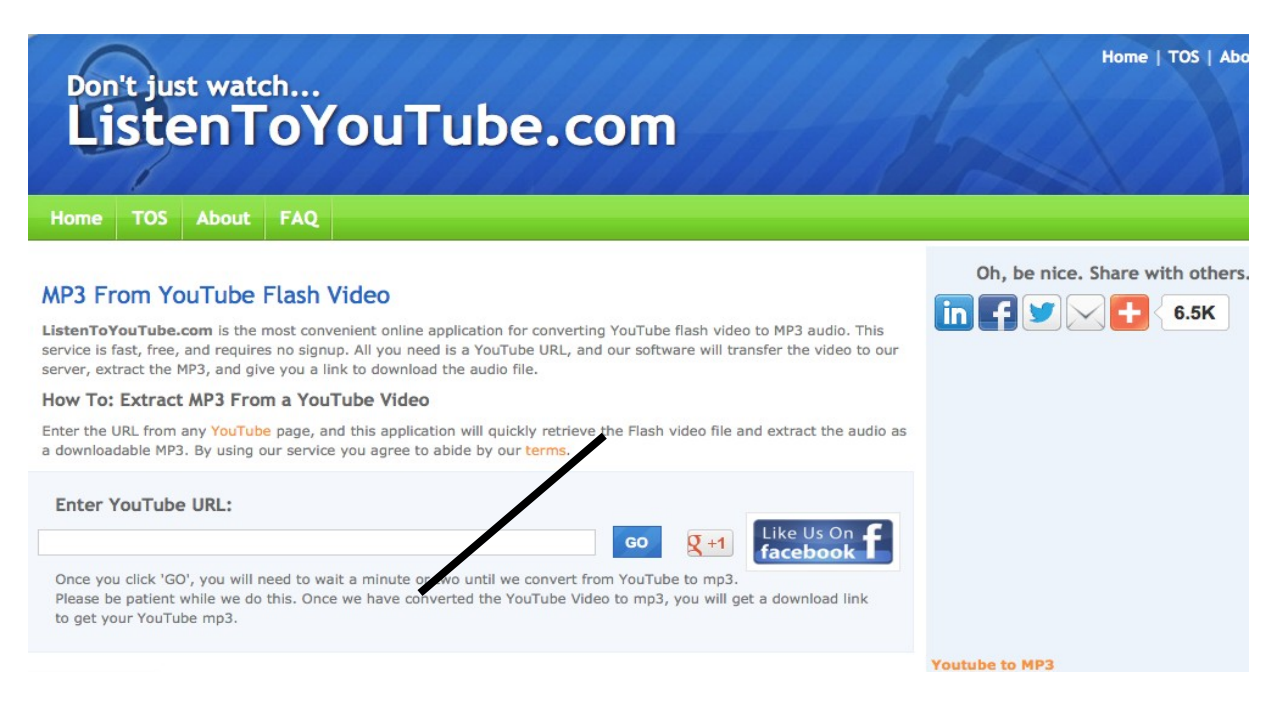

## 6. CLICK GO

# 7. SONG WILL LOAD AND SCREEN WILL CHANGE AS FOLLOWS

| Don't just watch<br>ListenToYouTube.com                                                                                                    |                                                                                                    |
|----------------------------------------------------------------------------------------------------|----------------------------------------------------------------------------------------------------|
| Home TOS About FAQ                                                                                                    | CLICK HERE FOR SONG TO DOWNLOAD<br>TO ITUNES                                                                                                    |
| Click here to get your Download Link<br>As soon as you're able to click on the link above, that<br>and you'll receive a unique download link.                                                                                                    | s being prepared for download                                                                                                    |
| As always, thanks for using our file converter. We're<br>us on Facebook.                                                                                                    | always working hard to improve it for you ;) Please remember to join                                                                                                    |
| 6 CLICK DOWNLOAD MP3 AS SH                                                                                                    | OWN BELOW                                                                                                    |
| Don't just watch<br>ListenToYouTube.com                                                                                                    | CLICK DOWNLOAD<br>MP3                                                                                                    |
| Home TOS About FAQ   Image: Constraint of the state of the state o | EVENT ENDS<br>SOOT<br>FUEL & FOR<br>AND SATURATION<br>SATURATION<br>SA |
| Click button                                                                                                    | below to Download MP3                                                                                                    |
| Do                                                                                                    | wnload MP3                                                                                                    |

CLICK SAVE FILE

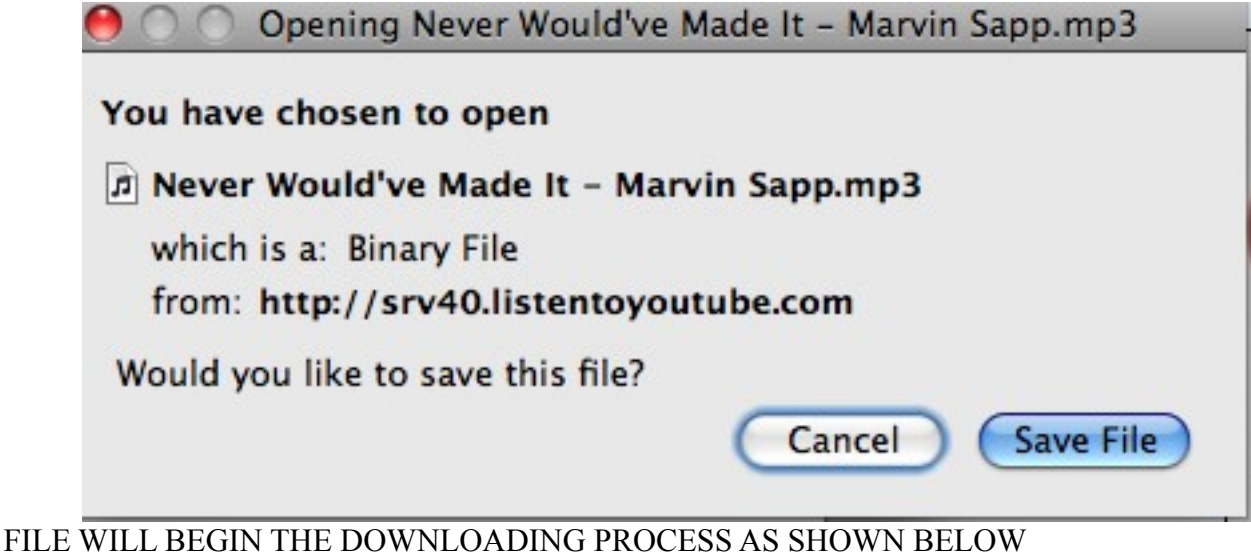

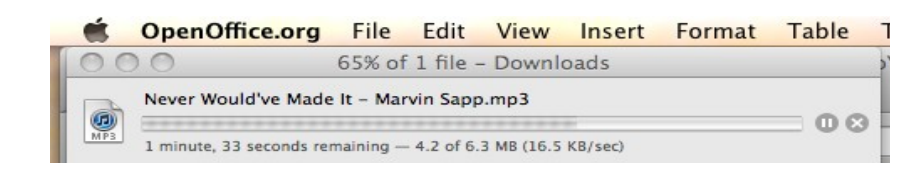

ONCE COMPLETED DOUBLE CLICK ON THE ICON. YOU WILL BE GIVEN A DIALOG BOX AS SHOWN BELOW CLICK ON AGREE

| $\odot$                                                                                                    | iTunes Software License Agreement                                                                                                    |
|----------------------------------------------------------------------------------------------------|----------------------------------------------------------------------------------------------------|
| ENGLISH                                                                                                    |                                                                                                    |
| Apple Inc.                                                                                                    |                                                                                                    |
| Software License Agreeme                                                                                                    | nt for iTunes                                                                                                    |
| Please read this software li<br>software. By using the App<br>License. If you do not agree<br>agree to the terms of the Li<br>obtained it for a refund. If the<br>decline". For Apple software<br>entire hardware/software p | cense agreement ("License") carefully before using the Apple<br>le software, you are agreeing to be bound by the terms of this<br>to the terms of this License, do not use the software. If you do not<br>cense, you may return the Apple software to the place where you<br>e Apple software was accessed electronically, click "disagree/<br>e included with your purchase of hardware, you must return the<br>ackage in order to obtain a refund. |
| Important Notes:<br>* PING: If you have opted in<br>send information to Apple a<br>provide you with Ping perso<br>such information. If you do<br>may hide the Ping Sidebar                                                   | to the Ping social network and use the Ping Sidebar, iTunes will<br>bout the content you select in your iTunes library in order to<br>nal recommendations. By using Ping, you agree to Apple's use of<br>not want iTunes to send this information to Apple for Ping, you<br>or opt out of Ping.                                                                                                    |
| * To the extent that this so<br>only for reproduction of nor<br>or materials you are author<br>software may also be used                                                                                                    | ware may be used to reproduce materials, it is licensed to you<br>-copyrighted materials, materials in which you own the copyright,<br>zed or legally permitted to reproduce. To the extent that this<br>for remote access to music files for listening between computers.                                                                                                    |
| Save                                                                                                    | Decline Agree                                                                                                    |

AND SONG WILL AUTOMATICALLY BE DOWNLOADED TO ITUNES.

TO SAVE ON A FLASHDRIVE RIGHTMOUSE CLICK AND PLACE IN A FOLDER.